# 跨国公司地区总部 用户操作手册

# 目 录

| 1. | 访问系 | 统                      | 1  |
|----|-----|------------------------|----|
| 2. | 账号登 | 录                      | 1  |
|    | 2.1 | 账号登录                   | 2  |
|    | 2.2 | 短信登录                   | 3  |
| 3. | 跨国公 | 司地区总部认定                | 3  |
|    | 3.1 | 跨国公司地区总部认定(告知承诺办理方式)   | 4  |
|    | 3.2 | 跨国公司地区总部更换证书(告知承诺办理方式) | 8  |
|    | 3.3 | 跨国公司地区总部证书注销(告知承诺办理方式) | 10 |
|    | 3.4 | 跨国公司地区总部认定(一般办理方式)     | 13 |
|    | 3.5 | 跨国公司地区总部更换证书(一般办理方式)   | 16 |
|    | 3.6 | 跨国公司地区总部证书注销(一般办理方式)   | 19 |

# 1.访问系统

1. 输入网址 <u>http://www.beijing.gov.cn/</u>进行访问,成功进入到北京市人民 政府官网,如下图:

| The                                                                                                    | <b>这</b><br>北京市人民政府<br>e People's Government of Beijing Municipality |                     |
|----------------------------------------------------------------------------------------------------|----------------------------------------------------------------------|---------------------|
| 请输入您想要搜索<br>Migili 反開訪注 #                                                                                    | 的内容<br>杨融洽测 健康宝 积分落户 放熨安排 优化营商环境 "两区"系                               | 搜索 Q                |
| 要闻动态 政务公开 政务服务                                                                                               | 政民互动 人文北京                                                            |                     |
| 市委常委会召开会议研究全面从<br>(党建)工作考核和促进平台经济<br>发展等事项<br>2022年实施方案工程,指出,要對計會主導導行利益,用於一年<br>电,把全面从产品的动动和进步以实际有可想把变动了十大用相 | 从严治党<br>规范健康<br>                                                     | 市2021年 →<br>设年度情况报告 |

# 2.账号登录

有两种登陆方式:账号登录、短信登录

点击导航"登录个人中心",跳转至"北京市统一身份认证平台"。

| <b>北京市人民政府</b><br>The People's Government of Beijing Municipality                                                                                                    | ۲                  |
|----------------------------------------------------------------------------------------------------|--------------------|
| 北京市统一身份认证平台 请您登录                                                                                                    | ④ 返回 用户操作手册下载      |
| 国人永久运留身份能                                                                                                    | 平台已支持持有以下三类证件的用户实行 |
| Reference Reference Refere                                                                                                    |                    |
| 持北京趙熙号可直接登录                                                                                                    |                    |
| Я. ІІІ-82/ЕЛЛЯ/ВАЙСВ                                                                                                    |                    |
|                                                                                                    |                    |
| аналына б <u>96</u>                                                                                                    | Z                  |
|                                                                                                    |                    |
| <b>1 章文</b><br>立即注册 1 志记差明                                                                                                    | 2                  |
| ●<br>■第25485<br>平台称号登录<br>●<br>1011<br>●<br>1011<br>1011<br>●<br>1011<br>●<br>1011<br>●<br>1011<br>●<br>1011<br>●<br>1011<br>●<br>1011<br>1 | Atter              |
|                                                                                                    |                    |

# 2.1 账号登录

| 账号登录                                                               | 短信登录             |                                                                                                    |
|--------------------------------------------------------------------|------------------|----------------------------------------------------------------------------------------------------|
| 持北京通账号                                                             | 可直接登录            |                                                                                                    |
| 2、用户名/手机号/身                                                        | 份证号              |                                                                                                    |
| 중 密码                                                               |                  |                                                                                                    |
| 请输入图形验证码                                                           | 192              | 5                                                                                                    |
|                                                                    |                  |                                                                                                    |
| 登                                                                  | 录<br>立即注册   忘记密码 | 3?                                                                                                    |
|                                                                    |                  |                                                                                                    |
| <ul> <li>国家政务服务</li> <li>支付宝</li> <li>税</li> <li>平台账号登录</li> </ul> | で 百度 电           | ✓ ✓  ✓ ✓ ✓ ✓ ✓ ✓ ✓ ✓ ✓ ✓ ✓ ✓ ✓ ✓ ✓ ✓ ✓ ✓ ✓ ✓ ✓ ✓ ✓ ✓ ✓ ✓ ✓ ✓ ✓ ✓ ✓ ✓ ✓ ✓ ✓ ✓ ✓ ✓ ✓ ✓ ✓ ✓ ✓ ✓ ✓ ✓ ✓ ✓ ✓ ✓ ✓ ✓ ✓ ✓ ✓ ✓ ✓< |

#### 账号登录操作步骤:

按照提示规则填写用户名/手机号/身份证号、密码、图形验证码信息; 点击"登录",登录成功后默认进入首都之窗首页;

# 2.2 短信登录

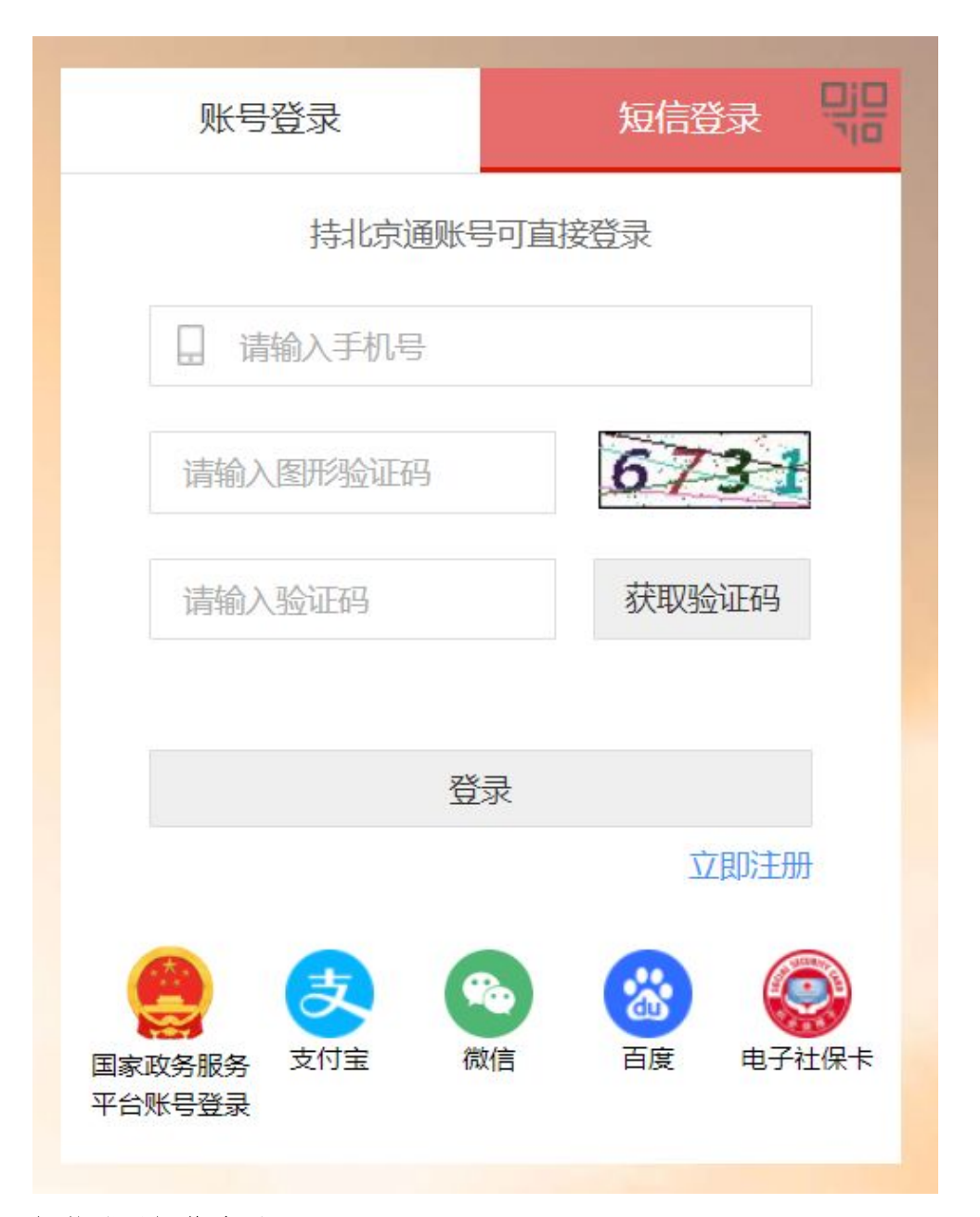

#### 短信登录操作步骤:

输入手机号码,输入图形验证码; 图形验证码校验成功后,点击"获取验证码"; 输入验证码,点击"登录",登录成功后默认进入首都之窗首页;

# 3. 跨国公司地区总部认定

第一步:选择政务服务下的部门服务,如下图:

|                          |                                                               |                          |                                    |                          | A see                           | E     |             |
|--------------------------|---------------------------------------------------------------|--------------------------|------------------------------------|--------------------------|---------------------------------|-------|-------------|
|                          |                                                               | 北京<br>The People's d     | <b>〔市人民</b><br>Government of Beiji | 政府<br>ng Municipality    |                                 | -1/   |             |
|                          |                                                               | 请输入您想要搜索的内容              |                                    |                          | 搜索 Q                            |       |             |
|                          |                                                               | <b>热搜词:</b> 疫情防控 核酸检测 健康 | <b>駐宝 积分落户 放假安排</b>                | 优化营商环境 "两区" 建            | tig                             |       |             |
|                          | 要闻动态 政务公开                                                     | 政务服务 政民互                 | 动 人文北京                             |                          | A model monitorial data         | NP 16 |             |
| banshi.beijing.gov.cn/pu |                                                               |                          |                                    | (<br><b>上京市政府</b><br>・ 年 | 2027年<br>可言息公<br>度报告、<br>地皮 色 如 |       |             |
| 弗 <u></u> □即:            | □ 江 年 部 1 加 :                                                 | 务┞的III 间分<br>™™™         | <b>向,</b> 仕                        | 则按条性                     | 按系尽即                            | ,如下宫: |             |
|                          | 首页 个人服务 法人服                                                   | 服务 部门服务 便民服务             | 利企服务 拍                             | 设资项目 中介服务                | 阳光政务                            |       | °           |
|                          | 北京市部门服                                                        | 务                        |                                    | De                       | T'o                             |       |             |
|                          |                                                               |                          |                                    |                          |                                 |       | C.          |
|                          | Anton                                                         |                          |                                    |                          |                                 |       |             |
|                          | 市发展改革委市                                                       | 教委 市科委                   | 市经济和信息化局                           | 市民族宗教委                   | 市公安局                            | 市民政局  | 移动端         |
|                          | 市司法局市则                                                        | 一 市人力资源社会保               | 市生态环境局                             | 市规划自然资源委                 | 市住房城乡建设委                        | 展开 🗸  | 互动区         |
|                          |                                                               |                          |                                    |                          |                                 |       | 浏览器<br>使用说明 |
|                          | 市商务局                                                          |                          |                                    |                          |                                 |       |             |
|                          | 北京市 × 市商务局 ×                                                  | 王即夫型 ¥ 可在线申办             |                                    |                          | 总部                              | Q     |             |
|                          | 事项名称                                                          | 77 245                   |                                    | 实施主                      | 体                               | 操作    |             |
|                          | <ul> <li>、 pRmu在山口仅不出近在山口け</li> <li>2 对从去冬会作经营资格放准</li> </ul> | - 」 2 映 Y                |                                    |                          |                                 | A     | -           |

# 3.1 跨国公司地区总部认定(告知承诺办理方式)

选择跨国公司地区总部认定(告知承诺办理方式)事项,点击网上办理,弹 出申报页面,查看申报须知,勾选"我已仔细阅读上诉协议,并同意本协议 内弄"点击"开始办理"按钮

| 北信基础设施公司 市自来水集团 市燃气集团 副中心    | 管委会 临空区 (大兴) 管 | 收起 へ      |
|------------------------------|----------------|-----------|
|                              |                |           |
|                              |                |           |
| 市商务局                         |                |           |
| 北京市 > 市商务局 > 全部类型 > 可在线申办    |                | 总部 Q      |
| 事项名称                         | 实施主体           | 操作        |
| 1、跨国公司地区总部认定 6项 🔺            |                |           |
| 1.1、跨国公司地区总部认定(告知承诺办理方式)     | 市商务局           | 网上办理 办事指南 |
| 1.2、 跨国公司地区总部更换证书 (告知承诺办理方式) | 市商务局           | 网上办理 办事指南 |
| 1.3、跨国公司地区总部证书注销 (告知承诺办理方式)  | 市商务局           | 网上办理 办事指南 |
| 1.4、跨国公司地区总部认定 (一般办理方式)      | 市商务局           | 网上办理 办事指南 |
| 1.5、跨国公司地区总部更换证书 (一般办理方式)    | 市商务局           | 网上办理 办事指南 |
| 1.6、 跨国公司地区总部证书注销 (一般办理方式)   | 市商务局           | 网上办理 办事指南 |
| 2、外资研发总部认定 6项 V              |                |           |
|                              |                |           |
| 上一页 1 下一页 共1页,到第 页 确定        |                |           |

| 我的中找                                                                                                    |
|----------------------------------------------------------------------------------------------------|
| 北京市网上政务服务大厅<br>banshi.beijing.gov.cn                                                                                                    |
| 跨国公司地区总部认定(告知承诺办理方式)                                                                                                    |
| 1 申报须知 2 填写/核对申报材料                                                                                                    |
| 申报须知                                                                                                    |
| 「講你在少事物仔细阅读申报须如下的条款、当您点击"开始办理"按钮即表示您与本网站达成办议、您完全接受申报须如下的全部条款。 一、本网站面向北京市全部支入和自然人提供服务。 二、本网站不会在未经合法间冲援切记公开、编辑或选紧你存在本网站中的非公开内容。除非有法律许可要求。 三、请仔细调读此说的须知ra《如果爱说规中的句字。请点击页面下方的【开始沙理】按钮进入预约信息的如写。 四、在田中信德界面:前提要说如此编写相应信点、信息输认编写实现后击[提少预约] 五 在力事近提中,请您严格遵守(中华人民共和国计算机信息系统安全留理公式律规范不得从事破坏网上办事系统安全的任何活动。因发出计算机信息系统安全管理的法律规范不得从事破坏网上办事系统安全的任何活动。因发出计算机信息系统安全管理的法律规范不得从事破坏网上办事系统安全的任何活动。因发出计算机信息系统安全管理的法律规范不得从事破坏网上办事系统多处的正常。 |
| 开始办理                                                                                                    |
| 主办:北京市南务周 服务协会电话:******                                                                                                    |

▶ 填写申报材料、上传文件,可以进行暂存、提交等操作

| (                                          | 1 申报         | 须知                             |     | 2                         | )填写/             | 核对申报材料         |       |
|--------------------------------------------|--------------|--------------------------------|-----|---------------------------|------------------|----------------|-------|
|                                            |              | 审批申请——跨国公司                     | 地区总 | 总部认定(告知承诺办理方式)            |                  |                |       |
| *为必填项                                      |              |                                |     |                           |                  |                |       |
| *是否邮寄证书                                    |              | ○否 ○是                          |     |                           |                  |                |       |
|                                            |              |                                |     |                           |                  |                |       |
|                                            |              | 申报地                            | 区总部 | 企业的母公司情况                  |                  |                |       |
| * 母公司所属国别[地区]                              |              |                                |     | •母公司是《财富》世界<br>500强企业     | ○是(              | ⊃ <b></b> ≊    |       |
| ★ 500强下属企业在京设立<br>的企业                      | O是 C         | )Æ                             |     | 1                         | 1                |                |       |
| ★资产情况 (万美元) :                              |              |                                |     | * 母公司在北京投资或者授<br>权管理的企业个数 |                  |                |       |
|                                            |              | 承担地                            | 区总部 | <b></b> 限能的企业情况           |                  |                |       |
| ★ 企业名称                                     | 北京一证         | 通测试有限二公司                       |     |                           |                  |                |       |
| * 企业经营地址                                   |              |                                |     | ★ 企业经营范围                  |                  |                |       |
| * 企业注册地址                                   | 上海市嘉         | 定区安亭镇安驰路223                    |     | ★企业统一社会信用代码/<br>组织机构代码    | 911101           | 15WNRW1W8CG7   |       |
| 签署的申请书                                     |              | 国投资企业的组织架构图、申请                 | 企业管 | 前介及申请事项等(纸质原件16           | 分 <mark>)</mark> | 选择又件 未选…何又件 栁  | l Ann |
| 境外母公司法定代表人签署<br>区总部及履行基本职能的授               | 的设立地<br>权文件  | 立地<br>件 (纸质原件1份) 透耀文件 未选何文件 新增 |     |                           | 増                |                |       |
| 境外母公司经依法审计的近<br>务资产负债表或境外母公司<br>计的近1年的企业年报 | 1年的财<br>经依法审 | 审计报告如为外文的,须一并抵                 | 較加度 | 氩公章的中文翻译件(纸质1份)           |                  | 选择文件 未选…何文件 新  | 增     |
| 母公司注册登记文件                                  |              |                                |     |                           |                  | 选择文件 未选…何文件 新  | 増     |
| 跨国公司地区总部认定告知                               | 承诺书          |                                |     |                           |                  | 选择文件 未选何文件 新   | 增     |
| 请您准确无误的抄录以下内:<br>本单位承诺:所填报的内容              | 容:<br>和提交的申  | 申报材料全部真实有效,否则愿承                | 担一切 | 行政和法律后果。                  |                  |                |       |
| 备注                                         |              |                                |     |                           |                  |                |       |
| ✓ 依据《中华人民共和国<br>律后果。                       | 副行政许可        | [法》和有关法律法规的规定,本4               | 单位承 | 诺: 所填报的内容和提交的申报           | 民材料全普            | 那真实有效,否则愿承担一切行 | 政和法   |
|                                            |              | 暂存                             | 损   | 跤 重置                      |                  |                |       |

- 暂存:点击"暂存"按钮后,在右上角可点击我的申报,查看暂存信息,可
   进行编辑,删除操作,点击"编辑"按钮,编辑后进行提交,
- 提交:点击"提交"按钮后,在我的申报界面可查看办理信息,提交后不可 进行编辑,办理状态是审核中不可以进行下载,审核通过后才可下载电子证 照。

| ba    | 京市网上<br><sup>nshi.beijing.gov.</sup> | 政务服务大厅<br>.cn     |            |                |              |
|-------|--------------------------------------|-------------------|------------|----------------|--------------|
| 前位置:政 | 务服务 > 个人中心                           |                   |            |                |              |
| 我的申   | 报                                    |                   |            |                | cs03,您好,欢迎回来 |
|       |                                      |                   |            | de versi linde | 10.14        |
| 序号    | 事项名称                                 | 办理编号              | 甲请时间       | 办埋状态           | 操作           |
| 1     |                                      | 00312022040100012 | 2022-04-01 | 审批中            | 查看 下载        |
| 1     |                                      | 0312022040100012  | 2022-04-01 | 暂存             | 编辑删除         |
| 1     | 100                                  | 00312021112200001 | 2021-11-22 | 审核通过           | 查看 下载        |
| 4     |                                      | 00312021091300005 | 2021-09-13 | 暂存             | 编辑 删除        |
| 5     |                                      | 00312021091300003 | 2021-09-13 | 暂存             | 编辑 删除        |
| 6     |                                      | 00312021091300004 | 2021-09-13 | 暂存             | 编辑删除         |
| 7     |                                      | 00312021091300002 | 2021-09-13 | 暂存             | 编辑 删除        |
| 8     |                                      | 00312021090700014 | 2021-09-07 | 暂存             | 编辑 删除        |
|       | alle                                 | 00312021090700013 | 2021-09-07 | 暂存             | 编辑删除         |

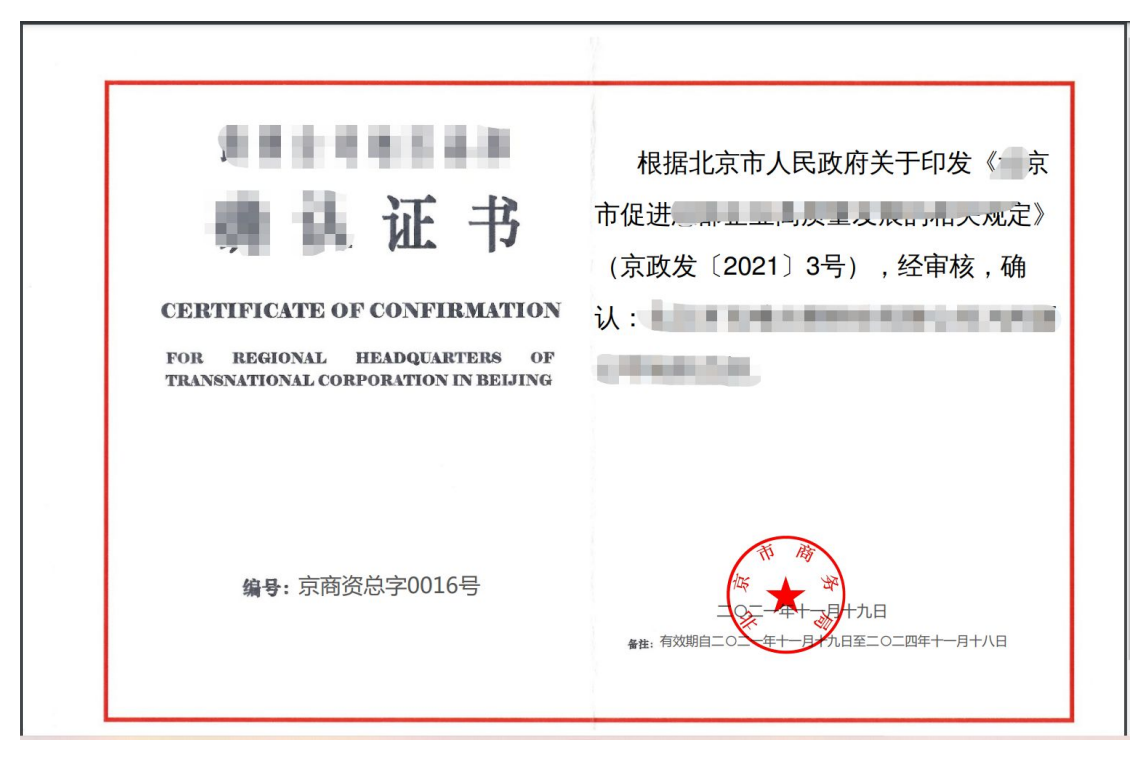

申报材料提交后,由后台领导进行审核,告知承诺办理方式办理时限约一个 工作日。

### 3.2 跨国公司地区总部更换证书(告知承诺办理方式)

选择跨国公司地区总部更换证书(告知承诺办理方式)事项,点击网上办理, 弹出申报页面,查看申报须知,勾选"我已仔细阅读上诉协议,并同意本协 议内弄"点击"开始办理"按钮

| 北信基础设施公司 市自来水集团 市燃气集团 副中心管委会                                                                      | 临空区 (大兴) 管 | 收起 🔺      | S       |
|---------------------------------------------------------------------------------------------------|------------|-----------|---------|
|                                                                                                   |            |           | ۲<br>چا |
|                                                                                                   |            |           | 6       |
| 市商务局                                                                                              |            |           | (±3     |
| 北京市 > 市商务局 > 全部类型 > <b>可在线申办</b>                                                                  |            | 总部へへ      | 网.      |
| 事项名称                                                                                              | 实施主体       | 操作        | (<br>进  |
| 1、跨国公司地区总部认定 6项 🔺                                                                                 |            |           | (       |
| 1.1、跨国公司地区总部认定(告知承诺办理方式)                                                                          | 市商务局       | 网上办理 办事指南 | 税       |
| 1.2、跨国公司地区总部更换证书(告知承诺办理方式)                                                                        | 市商务局       | 网上办理 办事指南 | (<br>E  |
| 1.3、跨国公司地区总部证书注销(告知承诺办理方式)                                                                        | 市商务局       | 网上办理 办事指南 | (       |
| 1.4、 跨国公司地区总部认定 (一般办理方式)                                                                          | 市商务局       | 网上办理 办事指南 | 汉使      |
| 1.5、 跨国公司地区总部更换证书 (一般办理方式)                                                                        | 市商务局       | 网上办理 办事指南 |         |
| 1.6、 跨国公司地区总部证书注销 (一般办理方式)                                                                        | 市商务局       | 网上办理 办事指南 |         |
| 2、外资研发总部认定 6项 ~                                                                                   |            |           |         |
| 上一页 <b>1</b> 下一页 <b>共1页, 到第 页</b> 确定<br>w/m/mbh3sk/nsk/11_/24d24d7d-0-665-1140-8300-507b9d3ed710b |            |           |         |

| 我的申报                                                                                                    |
|----------------------------------------------------------------------------------------------------|
| ▲ 北京市网上政务服务大厅<br>● banshi.beijing.gov.cn                                                                                                    |
| 跨国公司地区总部更换证书(告知承诺办理方式)                                                                                                    |
| ① 申报须知 ② 填写/核对申报材料                                                                                                    |
| 申报须知                                                                                                    |
| 请您在力事前仔细阅读申报录如下的条款,当您点击"开始力理"按钮回表示您与本网站达成协议,您完全接受申报录如下的全部条款。                                                                                                    |
| 一、本网站面向北岸市会部法人和自然人提供服务。<br>二、本网站不会在未经合法用户规则切公开、编辑或选篮你保存在本网站中的非公开内容,除非有法律许可要求。<br>三、编行细网域此税约须切内容如果接受说明中的内容,请点击页面下方的【开始力理】按钮进入预约信息的编写。<br>四、在用户信息劳取画按使要求如实编写推动信息。信息编队编写无误后后指【理交预约】。<br>五、在29事证中非常的严格意义(中华人民以和回当都们信息系统会会全部分录例)及其他相关计算明信息系统会会管理的法律规范不得从事破坏网上办事系统安全的任何活动。因发送计算机病素、网络攻击造成后果创立承担相应的法律责任并赔偿相应损失。<br>了我让仔细阅读上诉协议,并同意本协议内容。 |
| 开始分明                                                                                                    |
| 主力:北京市南务周 服务热战电话:******                                                                                                    |

| (                              | 1 申报》      | 页知              |           | 2                                             | )填写// | 核对申报材料                    |
|--------------------------------|------------|-----------------|-----------|-----------------------------------------------|-------|---------------------------|
|                                |            | 审批申请——跨国公司      | 司地区总      | 部更换证书(告知承诺办理方式                                | )     |                           |
| *为必填项                          |            |                 |           |                                               |       |                           |
|                                |            | ○否○是            |           |                                               |       |                           |
| ★ 是否邮寄证书                       |            |                 |           |                                               |       |                           |
|                                |            |                 |           |                                               |       |                           |
|                                |            | 申报              | 地区总部      | 8企业的母公司情况                                     |       |                           |
| * 母公司所属国别[地区]                  |            |                 |           | ◆母公司是《财富》世界<br>「0028 会小!!」                    | ○是○   | ) <b>T</b>                |
|                                |            |                 |           | 2009班上亚                                       |       |                           |
| ◆ 500强下属企业在京设立<br>的企业          | O是 O:      | 否               |           |                                               |       |                           |
| * 母公司英文名称                      |            |                 |           | * 母公司中文名称                                     |       |                           |
| ★ 资产情况 (万美元)                   |            |                 |           | <ul> <li>●母公司在北京投资或者授<br/>权管理的企业へ数</li> </ul> |       |                           |
|                                |            | 承担              | 地区总       | 部职能的企业情况                                      |       |                           |
| 原跨国公司地区总部确认证=                  | ₿          |                 |           | 1                                             |       | 选择文件 未选何文件 新增             |
| 跨国公司地区总部更换证书中                  | 申请书        | 申请企业简历、认定时间、『   | 申请事项      | 等                                             |       | 选择文件 未选何文件 新增             |
| 跨国公司地区总部更换证书的<br>书             | 告知承诺       |                 |           |                                               |       | 选择文件 未选何文件 新增             |
| 诸你准确无误的地寻以下内。                  | <u>a</u> . |                 |           |                                               |       |                           |
| 本单位承诺:所填报的内容和                  | 和提交的申      | 报材料全部真实有效,否则愿   | 承担一切      | 刀行政和法律后果。                                     |       |                           |
|                                |            |                 |           |                                               |       |                           |
|                                |            |                 |           |                                               |       |                           |
| 备注                             |            |                 |           |                                               |       |                           |
| 请将纸质证原件邮寄至北京市                  | 注台区西-      | - 环南路1号、北京市政务服务 | 中心, 1     | 女件人: 业务 <sup>一</sup> 科、电话: 8915               | 0491  |                           |
| 🔽 依据《由华人民共和国                   | 彩石的年前。     | +》 和有关注律注册的规定   | 木甾位芽      | alle: 新情报的内容和提示的中枢                            |       | R直守右边 不则原承担——们行政和         |
| ▲ 10.00 (11.00 (11.00)<br>律后果。 |            |                 | 1.1.120.3 |                                               |       | SCOLUMI FIXING OF SUITAGE |
|                                |            | 暂存              | ħ         | 是交 重置                                         |       |                           |
|                                |            |                 |           |                                               |       |                           |

- 暂存:点击"暂存"按钮后,在右上角可点击我的申报,查看暂存信息,可
   进行编辑,删除操作,点击"编辑"按钮,编辑后进行提交,
- 提交:点击"提交"按钮后,在我的申报界面可查看办理信息,提交后不可 进行编辑,办理状态是审核中不可以进行下载,审核通过后可下载电子证照。

| hat ha | と京市网上<br>nshi.beijing.gov | :政务服务大厅<br><sup>/.cn</sup> |            |      |              |
|--------|---------------------------|----------------------------|------------|------|--------------|
| 当前位置:政 | 务服务 > 个人中心                |                            |            |      |              |
| 我的申    | 服                         |                            |            |      | cs03,您好,欢迎回来 |
| 序号     | 事项名称                      | 办理编号                       | 申请时间       | 办理状态 | 操作           |
| 1      |                           | 00312022040100012          | 2022-04-01 | 审批中  | 查看 下载        |
| 7      |                           | 0312022040100012           | 2022-04-01 | 暂存   | 编辑删除         |
| 1      |                           | 00312021112200001          | 2021-11-22 | 审核通过 | 查看 下载        |
| 4      |                           | 00312021091300005          | 2021-09-13 | 暂存   | 编辑 删除        |
| 5      | 1                         | 00312021091300003          | 2021-09-13 | 暂存   | 编辑 删除        |
| 6      | 1                         | 00312021091300004          | 2021-09-13 | 暂存   | 编辑 删除        |
| 7      |                           | 00312021091300002          | 2021-09-13 | 暂存   | 编辑 删除        |
| 8      |                           | 00312021090700014          | 2021-09-07 | 暂存   | 编辑 删除        |
|        | alle                      | 00312021090700013          | 2021-09-07 | 暂存   | 编辑 删除        |

| レントレート<br>・<br>・<br>・<br>・<br>・<br>・<br>・<br>・<br>・<br>・<br>・<br>・<br>・ | 根据北京市人民政府关于印发《京市促进————————————————————————————————————             |
|-------------------------------------------------------------------------|--------------------------------------------------------------------|
| <b>编号:</b> 京商资总字0016号                                                   | ●<br>●<br>●<br>●<br>●<br>●<br>●<br>●<br>●<br>●<br>●<br>●<br>●<br>● |

▶ 申报材料提交后,由后台领导进行审核,告知承诺办理方式办理时限约一个 工作日。

### 3.3 跨国公司地区总部证书注销(告知承诺办理方式)

选择跨国公司地区总部证书注销(告知承诺办理方式)事项,点击网上办理, 弹出申报页面,查看申报须知,勾选"我已仔细阅读上诉协议,并同意本协 议内弄"点击"开始办理"按钮。

| 北信基础设施公司                                                                                                    | 市自来水集团 市燃气集团                                                                                                    | 副中心管委会                                                                                                    | 临空区 (大兴) 管                                                                                    | 收起 ^                                                            | ۵           |
|----------------------------------------------------------------------------------------------------|----------------------------------------------------------------------------------------------------|----------------------------------------------------------------------------------------------------|-----------------------------------------------------------------------------------------------|-----------------------------------------------------------------|-------------|
|                                                                                                    |                                                                                                    |                                                                                                    |                                                                                               |                                                                 | 全           |
|                                                                                                    |                                                                                                    |                                                                                                    |                                                                                               |                                                                 | <b>_</b>    |
| 市商务局                                                                                                    |                                                                                                    |                                                                                                    |                                                                                               |                                                                 | 在线导办        |
| 北京市 🗸 7                                                                                                    | 市商务局 > 全部类型 > 可在线申办                                                                                                    |                                                                                                    |                                                                                               | 总部の                                                             | 「」」の上留言     |
| 事项名称                                                                                                    |                                                                                                    |                                                                                                    | 实施主体                                                                                          | 操作                                                              | 送産査询        |
| 1、 跨国公司地区                                                                                                    | 总部认定 6项 🔺                                                                                                    |                                                                                                    |                                                                                               |                                                                 |             |
| 1.1、跨国公司                                                                                                    | 司地区总部认定 (告知承诺办理方式)                                                                                                    |                                                                                                    | 市商务局                                                                                          | 网上办理 办事指南                                                       | 移动端         |
| 1.2、 跨国公司                                                                                                    | 3地区总部更换证书 (告知承诺办理方式)                                                                                                    |                                                                                                    | 市商务局                                                                                          | 网上办理 办事指南                                                       | ロノ<br>互动区   |
| 1.3、跨国公司                                                                                                    | 习地区总部证书注销 (告知承诺办理方式)                                                                                                    |                                                                                                    | 市商务局                                                                                          | 网上办理                                                            | Ø           |
| 1.4、跨国公司                                                                                                    | 习地区总部认定 (一般办理方式)                                                                                                    |                                                                                                    | 市商务局                                                                                          | 网上办理 办事指南                                                       | 浏览器<br>使用说明 |
| 1.5、跨国公司                                                                                                    | 司地区总部更换证书 (一般办理方式)                                                                                                    |                                                                                                    | 市商务局                                                                                          | 网上办理 办事指南                                                       |             |
| 1.6、跨国公司                                                                                                    | 司地区总部证书注销 (一般办理方式)                                                                                                    |                                                                                                    | 市商务局                                                                                          | 网上办理 办事指南                                                       |             |
| 2、 外资研发总部                                                                                                    | 以定 6项 ~                                                                                                    |                                                                                                    |                                                                                               |                                                                 |             |
| i.beijing.gov.cn/pubtask/task/1//eed9affd-7a-                                                                                                    | 41-4e15-b236-57564b8dda2a.ht                                                                                                    |                                                                                                    |                                                                                               | 我的中报                                                            |             |
| i.beijing.gov.cr/pubtask/task/1/_/eed9affd-7a                                                                                                    | <sup>41-de15-b236-57564b8dda2.atr_</sup><br>北京市网上政务服务大F<br>banshi.beijing.gov.cn                                                                                                    | Ŧ                                                                                                    |                                                                                               | 我的中报                                                            |             |
| ibeijing.gov.cn/pubtask/task/1,_/eed9affd-7a<br>وروایت<br>مورسوناه                                                                                                    | 11-de15-b236-57564b8dda2.atr_<br>北京市网上政务服务大F<br>banshi.beijing.gov.cn<br>跨国公司地区8                                                                                                    | 丁                                                                                                    | 与为理方式。)                                                                                       | 我的中报                                                            |             |
| i.beijing.gov.crv/pubtask/task/1/ved9affd-7a                                                                                                    | 41-4e15-b236-57564b8dda2.ht<br>北京市网上政务服务大F<br>banshi.beijing.gov.cn<br>跨国公司地区。<br>① 申报须知                                                                                                    | <b>丁</b><br>总師正书注销(告知承诫                                                                                                    | 带办理方式)<br>2 填写/核对申报材                                                                          | 我的中报                                                            |             |
| i.beijing.gov.cn/pubtask/task/1//eed5affd-7a<br>මැතිව<br>දෙකාලංක                                                                                                    | 41-de15-b236-57564b8dda2.atr.<br>北京市网上政务服务大F<br>banshi.beijing.gov.cn<br>跨国公司地区統<br>① 申报须知                                                                                                    | <b>丁</b><br>总部证书注销(告知承诺<br>申核须知                                                                                                    | 詰办理方式)<br>2 填写/核对申报材                                                                          | 我的中报                                                            |             |
| i.beijing.gov.cr./pubtask/task/1/_/eed9affd-7a<br>ທີ່ເອີ                                                                                                    | 41-de15-b236-57564b8dda2.ht.<br><b>北京市网上政务服务大F</b><br>banshi.beijing.gov.cn<br>跨国公司地区系<br>① 申报须知<br>S在办事啲f7编阅读中限须如下的亲教,当您点击"开始分词                                                                                                    | 丁<br>↓部证书注销(告知承诺<br>申報须知<br>■<br>常<br>後田囲表示您与本网站达动<br>■<br>常<br>※<br>■<br>※<br>●<br>単<br>の<br>二<br>二<br>二<br>二<br>二<br>二<br>二<br>二<br>二<br>二<br>二<br>二<br>二 | 告办理方式)<br>2 填写/核对申报材<br>跳议, 您完全接受申报场和下的全部                                                     | 我的中报<br>料<br>终秋,                                                |             |
| ibeijing.gov.crv/pubtask/task/1//ved9attid.7a<br>(2019)<br>(2019)<br>(2 | 41-4e15-b236-57564b8dda2.bt.<br>北京市网上政务服务大所<br>banshi.beijing.gov.cn<br>跨国公司地区<br>① 申报须知<br>密在办事納行機關廣申展须口下的条款、当您点击 "开始办想<br>本网站不会在书经合法用中提取的公开、编辑或透露空碎开<br>就行倒离就能的考虑如下的条款、当您点击 "开始办想<br>本网站不会在书经合法用中提取的公开、编辑或透露空碎开<br>就行倒离就能的深刻如下致的理论到中提的完善、离击击<br>在用户信息界面。满使要求如实填写相如信息、信息输出填写<br>在分子过程中,就受严格语可(中华人民共和国计算的信息系<br>全的任何可志,因发送计算和顺高、网络农土造成后期的点<br>我已行编码镜上近协议,并同意本协议内容。 | 丁<br>設計助正书注销(告知承述)<br>単級須知<br>単級須知<br>都にお助いたがら本務は込め<br>本務局中的計公开特金牌計<br>が設立する「林の計算」接風<br>无処局点击「建文預引」、<br>続金全保护系明)及其他相关う<br>素単相違的法律责任,并弱信相<br><b>开始力型</b>     | 台办理方式)<br>② 填写/核对申报材<br>》》、您完全接受申报须如下的全部<br>有达相许可要求。<br>近期的信息的填写。<br>计算机信息系统安全管理的法律规范<br>应规先。 | 我的中报           料           ···································· |             |

| (                             | 日申报》         | 页知                       |      | 2                        | )填写/相 | 核对申报材料      |         |
|-------------------------------|--------------|--------------------------|------|--------------------------|-------|-------------|---------|
|                               |              | 审批申请——跨国公司地              | 区总部  | 证书注销(告知承诺办理方式            | )     |             |         |
| *为必填项                         |              |                          |      |                          |       |             |         |
| * 是否邮寄证书                      | -            | O否 O是                    |      |                          |       |             |         |
|                               |              | 申报地                      | Z总部企 | 业的母公司情况                  |       |             |         |
| * 母公司所属国别[地区]                 |              |                          |      | •母公司是《财富》世界<br>500强企业    | 〇是 C  | ) <b></b> क |         |
| ◆500强下属企业在京设立<br>的企业          | 0是 03        | æ                        |      |                          |       |             |         |
| * 母公司英文名称                     |              |                          |      | * 母公司中文名称                |       |             |         |
| ★资产情况 (万美元)                   |              |                          |      | ◆母公司在北京投资或者授<br>权管理的企业个数 |       |             |         |
|                               |              | 承担地                      | 区总部  | 职能的企业情况                  |       |             |         |
|                               |              |                          | 申请材料 | 科目录                      |       |             |         |
| 材料名称                          |              | 材料说明 <b>线下办理提交纸质材料</b> 1 | 份,线上 | 办理上传扫描件。                 |       | 操作          |         |
| 跨国公司地区总部证书注销。                 | 申请书          | 包括申请企业简介、认定时间、           | 申请事  | 项等。                      |       | 选择文件 未选何    | 1文件 新増  |
| 原跨国公司地区总部确认证                  | ₿<br>##072`# |                          |      |                          |       | 选择文件 未选…何   | 1文件 新增  |
| 跨国公司地区总部业书注销;<br>书            | 当知道的         |                          |      |                          |       | 选择文件 未选何    | 1文件 新增  |
| 请您准确无误的抄录以下内容<br>本单位承诺:所填报的内容 | 容:<br>印提交的申  | 根材料全部真实有效,否则愿承           | 但一切行 | <b>万政和法律后果</b> 。         |       |             |         |
|                               |              |                          |      |                          |       |             |         |
| 备汪                            |              |                          |      |                          |       |             |         |
| 请将纸质证原件邮寄至北京市                 | i丰台区西三       | 环南路1号,北京市政务服务中           | 心。收任 | ‡人:业务二科。电话: 8915         | 0491  |             |         |
| ✓ 依据《中华人民共和国<br>律后果。          | 副行政许可;       | 去》和有关法律法规的规定,本单          | 自位承诺 | : 所填报的内容和提交的申报           | 財料全部  | 順实有效,否则愿承   | 目一切行政和法 |
|                               |              |                          |      |                          |       |             |         |

- 暂存:点击"暂存"按钮后,在右上角可点击我的申报,查看暂存信息,可
   进行编辑,删除操作,点击"编辑"按钮,编辑后进行提交,
- 提交:点击"提交"按钮后,在我的申报界面可查看办理信息,申报后不可以进行编辑,办理状态是审核中不可以进行下载,审核通过后可下载电子证照。

| hat ha | と京市网上<br>nshi.beijing.gov | :政务服务大厅<br><sup>/.cn</sup> |            |      |              |
|--------|---------------------------|----------------------------|------------|------|--------------|
| 当前位置:政 | 务服务 > 个人中心                |                            |            |      |              |
| 我的申    | 服                         |                            |            |      | cs03,您好,欢迎回来 |
| 序号     | 事项名称                      | 办理编号                       | 申请时间       | 办理状态 | 操作           |
| 1      |                           | 00312022040100012          | 2022-04-01 | 审批中  | 查看 下载        |
| 7      |                           | 0312022040100012           | 2022-04-01 | 暂存   | 编辑删除         |
| 1      |                           | 00312021112200001          | 2021-11-22 | 审核通过 | 查看 下载        |
| 4      |                           | 00312021091300005          | 2021-09-13 | 暂存   | 编辑 删除        |
| 5      | 1                         | 00312021091300003          | 2021-09-13 | 暂存   | 编辑 删除        |
| 6      | 1                         | 00312021091300004          | 2021-09-13 | 暂存   | 编辑 删除        |
| 7      |                           | 00312021091300002          | 2021-09-13 | 暂存   | 编辑 删除        |
| 8      |                           | 00312021090700014          | 2021-09-07 | 暂存   | 编辑 删除        |
|        | alle                      | 00312021090700013          | 2021-09-07 | 暂存   | 编辑 删除        |

|                       | 根据北京市人民政府关于印发《 京<br>市促进,                                                                                                    |
|-----------------------|----------------------------------------------------------------------------------------------------|
| <b>编号:</b> 京商资总字0016号 | ●<br>●<br>●<br>●<br>●<br>●<br>●<br>●<br>●<br>●<br>一<br>●<br>十<br>九日<br>●<br>●<br>●<br>●<br>●<br>一<br>●<br>十<br>九日<br>●<br>●<br>●<br>一<br>●<br>十<br>九日<br>●<br>●<br>●<br>●<br>一<br>●<br>●<br>十<br>九日<br>●<br>●<br>●<br>●<br>●<br>●<br>●<br>●<br>●<br>●<br>●<br>●<br>● |

申报材料提交后,由后台领导进行审核,告知承诺办理方式办理时限约一个工作日。

#### 3.4 跨国公司地区总部认定(一般办理方式)

选择跨国公司地区总部认定(告知承诺办理方式)事项,点击网上办理,弹 出申报页面,查看申报须知,勾选"我已仔细阅读上诉协议,并同意本协议 内弄"点击"开始办理"按钮

| 北信基础设施                      | 主公司 市自来水集团 市燃气集团 副中心                                                                                                    |                                                                                                    |             |         |
|-----------------------------|----------------------------------------------------------------------------------------------------|----------------------------------------------------------------------------------------------------|-------------|---------|
|                             |                                                                                                    |                                                                                                    |             | 实       |
|                             |                                                                                                    |                                                                                                    |             |         |
| 市商务局                        |                                                                                                    |                                                                                                    |             | Æ       |
| 北京市 >                       | 市商务局 > 全部类型 > 可在线申办                                                                                                    |                                                                                                    | 总部          | 10      |
| 事项名称                        |                                                                                                    | 实施主体                                                                                                    | 操作          | 进       |
| 1、 跨国公                      | 司地区总部认定 6项 へ                                                                                                    |                                                                                                    |             |         |
| 1.1、 🗈                      | 语公司地区总部认定(告知承诺办理方式)                                                                                                    | 市商务局                                                                                                    | 网上办理 办事指南   | 3       |
| 1.2、 🏼                      | 皆国公司地区总部更换证书 (告知承诺办理方式)                                                                                                    | 市商务局                                                                                                    | 网上办理 办事指南   |         |
| 1.3、 🖁                      | 等国公司地区总部证书注销 (告知承诺办理方式)                                                                                                    | 市商务局                                                                                                    | 网上办理 办事指南   |         |
| 1.4、 🕅                      | 等国公司地区总部认定(一般办理方式)                                                                                                    | 市商务局                                                                                                    | 网上办理        | ;<br>(2 |
| 1.5、 🖟                      | 等国公司地区总部更换证书(一般办理方式)                                                                                                    | 市商务局                                                                                                    | 网上办理 办事指南   |         |
| 1.6, 🖟                      | 等国公司地区总部证书注销 (一般办理方式)                                                                                                    | 市商务局                                                                                                    | 网上办理 办事指南   |         |
| ov.cn/pubtask/task/1/110000 | 上一页 1 下一页 共1页, 到第 页 微定<br>000000/e4245b66-c129-456c-84bf-8150990031c.htm//focationc.ode=11000000008<br>W京市网上政务服务大厅<br>Manshi baijing gov cp                                                                                                    | serverType=1003                                                                                                    | 我的中髦        |         |
| ov.cn/pubtask/task/1/11000C | <ul> <li>上页 1 下页 共瓦 頭 页 硫定</li> <li>000000/e424566-c129-456-e4bf-890990031c.html/flocationCode=11000000008</li> <li>2000 北京市网上政务服务大厅</li> <li>2000 banshi.beijing.gov.cn</li> </ul>                                                                                                    | serverType=1003                                                                                                    | 我的中报        |         |
| ov.cn/pubtask/task/1/110000 | L 一 1 下 共 取, 到第 页 能記     With a state of the state of the state | serverType=1003<br>定 (一般办理方式)                                                                                                    | 我的中张        |         |
| ov.cn/pubtask/task/1/110000 | <ul> <li>上一页 1 下一页 共1页, 到第 页 確定</li> <li>000000/v424566-c129-456-840F-890990031-htm//focationCode=11000000008</li> <li>2000001/v424566-c129-456-840F-890990031-htm//focationCode=11000000008</li> <li>2000001/v424566-c129-456-840F-890990031-htm//focationCode=11000000008</li> <li>2000001/v424566-c129-456-840F-890990031-htm//focationCode=11000000008</li> <li>2000001/v424566-c129-456-840F-890990031-htm//focationCode=11000000008</li> <li>2000001/v424566-c129-456-840F-890990031-htm//focationCode=11000000008</li> <li>200001/v424566-c129-456-840F-890990031-htm//focationCode=1100000008</li> <li>200001/v424566-c129-456-840F-890990031-htm//focationCode=11000000008</li> <li>200001/v424566-c129-456-840F-890990031-htm//focationCode=1100000008</li> <li>200001/v424566-640F-890990031-htm//focationCode=11000000008</li> <li>200001/v424566-640F-890990031-htm//focationCode=1100000008</li> <li>200001/v424566-640F-890990031-htm//focationCode=1100000008</li> <li>200001/v424566-640F-890990031-htm//focationCode=1100000008</li> <li>200001/v424566-640F-890990031-htm//focationCode=1100000008</li> <li>200001/v424566-640F-890990031-html/focationCode=1100000008</li> <li>200001/v424566-640F-890990031-html/focationCode=1100000008</li> <li>200001/v424566-6400</li> <li>200001/v424566-6400</li> <li>20001/v424566-6400</li> </ul>                                                                                                    | serverType=1003<br>定 (一般办理方式)<br>- <b>2</b> 填写/核对申报材料                                                                                                    | 我的中報        |         |
| ov.cn/pubtask/task/1/11000  | L (1) (1) (1) (1) (1) (1) (1) (1) (1) (1)                                                                                                    | serverType=1003<br>定 (一般办理方式)<br>- 2 填写/核对申报材料<br>                                                                                                    | 我的中報        |         |
| ov.cn/pubtask/task/1/11000  | 上一回   1 下回   410, 39   3   3   3   3   3   3   3   3   3   3   3   3   3   3   3   3   3   3   3   3   3   3   3   3   3   3   3   3   3   3   3   3   3   3   3   3   3   3   3   3   3   3   3   3   3   3   3   3   3   3   4   4   4   4   4   4   4   4   4   4   4   4   4   4   4   4   4   4   4   4   4   4   4   4   4   4   4   4   4   4   4   4   4   4   4   4   4   4   4   4   4   4   4   4   4   4   4   4   4   4   4   4   4   4   4   4   4   4   4   4   4   4   4   4   4   4   4   4   4   4   4   4   4   4   4   4   4   4   4   4   4   4   4   4   4    4   4   4   4   4   4   4   4   4   4   4   4   4   4   4   4   4   4   4   4   4   4   4   4   4   4   4   4   4   4   4   4   4   4   4   4   4   4   4   4   4   4   4   4   4   4                                                                                                    | erverType=1003<br>定 (一般力理方式)<br>- 2 填写/核对申报材料<br>频1<br>您与本网站达动协议, 您完全接受申服频如下的全部承到                                                                                            | 表的中報<br>    |         |
| ev.en/pubtask/task/1/11000  | 上一一 1 正一 共10, 到第 页 他定       化京市内上以名別をついて、     のののの、それないので、     のののの、それないので、     のののの、それないので、     のののの、それないので、     のののの、それないので、     のののの、     のののの、     のののの、     のののの、     のののの、     のののの、     のののの、     のののの、     のののの、     のののの、     のののの、     のののの、     のののの、     のののの、     のののの、     のののの、     のののの、     のののの、     のののの、     ののの、     のののの、     のののの、     のののの、     のののの、     のののの、     のののの、     のののの、     ののの、     ののの、     ののの、     ののの、     ののの、     ののの、     ののの、     ののの、     のの、     ののの、     のの、     ののの、     のの、     のの、           | erverType=103<br>定(一般力理方式)<br>② 填写/核对申报材料<br>颈如<br>經与本网站达成协议,您完全接受申报须口下的全部练动<br>经以开作意局非有法律许可要求,<br>干税办理】按钮进入报的流港的填写,<br>是交预切]。<br>别 及其他相关升都的流港场填亮,<br>是交预切]。                 | <b>我的中张</b> |         |
| ev.en/pubtask/task/1/11000  | した し し し し し し し し し し し し し し し し し し                                                                                                    | erverType=103<br>定(一般力理方式)<br>② 填写/核对申报材料<br>颈如<br>總与本网站达成协议,您完全接受申报须口下的全部练动<br>经认开内容,除非有法律许可要求,<br>开始办理)按钮进入预约信息的填写,<br>是交预切)。<br>物 及其他能行达得新闻信息系统安全管理的法律规范不得<br>非承任并赔偿相应损失, | <b>我的中张</b> |         |

| ・ 显西部寄证书         ○否 ○是                中枢地区总部企业的母公司席况               中枢地区总部企业的母公司席况            ・ 母公司所属国间(地区)         ・ 母公司正 (別意) 世界          ○豆 ○否            ・ 日公司正 (別意)(地区)         ・ 母公司正 北京以公園 健          ○豆 ○否            ・ 5003度下属企业在京設立          ○豆 ○否          ・ 母公司正北京以公園の書程            ・ 5003度下属企业在京設立          ○豆 ○否          ・ 母公司正北京以公園の書程            ・ 近空临床          ・ 母公司正北京以公園の書程          ・ 母公司正北京以公園の書程            ・ 近空临床          ・ 母公司正北京以公園の書程          ・ 母公司正北京以公園の書            ・ 近空临床          ・ 母公司正北京以公園の書          ・ 母公司正北京以公園の書            ・ 近空市協家          ・ 母公司正北京以公園会          ・ 母公司任            ・ 近空地名称          ・ 母公司任          ・ 母公司任            ・ 近空信報          ・ 日          ・ 母公司任            ・ 近日         ・ 「尹道生地          ・ 田            ・ 近日         ・ 「伊福田          ・ ・           ・ 「日          ・ ・         ・ ・           ・ 「日          ・ ・         ・ ・           ・ ・         ・ ・         ・ ・           ・ ・         ・ ・         ・ ・           ・                                           |
|----------------------------------------------------------------------------------------------------|
|                                                                                                    |
| ・母公司所属国別(地区)     ・田公司屋(俳酒)世界     ○屋 ○否       ・5003度下属企业在京设立<br>商企业     ○屋 ○否     ・田公司正北市设造或者授<br>文質理的企业个数     ・田公司正北市设造或者授<br>文質理的企业个数       ・街公司元小市公式成市会工商業     ・田公司正北市设造或者授<br>文質理的企业个数     ・田公司正北市设造或者授       ・企业名称     北市・亚憲務は有席二公司     ・田公司正北市设造或者授       ・企业名称     北市・亚憲務は有席二公司     ・田公司正北市设造或者授       ・企业名称     北市・亚憲部は有席二公司     ・田       ・企业名称     北市・亚憲部は日の、     ・日       ・企业名称     北市・亚憲部は日の、     ・日       ・企业名称     北市・亚憲部は日の、     ・日       ・企业名称     北市・亚憲部は日本     ・日       ・     ・     ・     ・       ・     ・     ・     ・       ・     ・     ・     ・       ・     ・     ・     ・       ・     ・     ・     ・       ・     ・     ・     ・       ・     ・     ・     ・       ・     ・     ・     ・       ・     ・     ・     ・       ・     ・     ・     ・       ・     ・     ・     ・       ・     ・     ・     ・       ・     ・     ・     ・       ・     ・     ・     ・       ・     ・     ・     ・       ・     ・     ・ </td                                                                                                    |
| ●003番丁属企业在充设立<br>的企业         ○是 ○吾           ・街介備兄 (万美元)         ・母公司在北府设装或者授<br>収貨理的企业个数           ・街方備兄 (万美元)         ・田田地区台部軍総約企业情况           ・福祉名称         北京                                                                                                    |
| · 御公司征北州党援或者授             · 和二             · 和二                                                                                                    |
| 研想地区名調味能的企业構成           ・企业名称         IRF         IRF         IRF           法)         □国達→ごごごごごごごごごごごごごごごごごごごごごごごご         □国達→ごごごごごごごごごごごごごごごご           法)         □国達→ごごごごごごごごごごごごごごごごごごごごごごごごごごごごごごごごごごご         IRF           の         IRF         IRF           の         IRF         IRF           の         IRF         IRF           の         IRF         IRF           の         IRF         IRF           の         IRF         IRF           の         IRF         IRF           の         IRF         IRF         IRF           の         IRF         IRF         IRF           の         IRF         IRF         IRF           の         IRF         IRF         IRF           の         IRF         IRF         IRF           の         IRF         IRF         IRF           の         IRF         IRF         IRF           の         IRF         IRF         IRF           の         IRF         IRF         IRF           の         IRF         IRF         IRF           の         IRF         IRF </td |
|                                                                                                    |
| 法)     回該博中心 四半延想 回見他       法)     回該博中心 四半延想 回見他       中請材料目录     単作       材料名称     材料说明 進下の理意交換条成目 10, 线上が見上作目編件。     操作       水回回の意望明瞭的企地法定代表人     地分回公司導去情况、在华科学情况及累计实验注册读本意题、母公司在中<br>開設定企业的留控架转题、申请企业给小及申请事项等(纸质原件1份)     建建文件 未志。何文件 新聞       境外日公司运行表示(意気の明白)     建建文件 未志。何文件 新聞     建築文件 未志。何文件 新聞       境外日公司经応表明计的近1年的33<br>务的学行信表或域外型公司经応表审     非指悟自助为外文的, 资一并建交加偿公童的中文翻译件(纸质1份)     連建文件 未志。何文件 新聞       資法     重要な     正     運動意味文件 未志。何文件 新聞       資法     重要な     正     運動意味文件 未志。何文件 新聞       資金が早報     重用     運動分子文的     第一       資金     三     運動意味文件 未选。何文件 新聞       資金     運動意味文件 未选。何文件 新聞     運動意味文件 未选。何文件 新聞       資金     運動意味文件 未选。何文件 新聞       資金     運動事文件 未述。何文件 新聞       資金     運動事文件     運動事文件       資金     第二     第二       資金     第二     第二       資金     第二     第二       資金     第二     第二       資金     第二     第二       資金     第二     第二       資金     第二     第二       資金     第二     第二       資金     第二     第二       資金     第二     第二       第二     第二     第二       第二     第二    第二                 |
| 中請材料目录         単作           材料谷苑         材料袋明 貸下分理交和集材和 19, 丝上分程工作目漏件,         操作           采担地区总部呼航的企业法定代表人         施外母公司基本体充,在华轮没情况及累计实验注册放本总额。母公司在中<br>国政设企业的组织架构图。申请企业给介及申请事项等(纸质质件16)         通播文件,未志。何文件 新端           这分母公司法在代表人签署的以立构。         试纸那件16)         通播文件,未志。何文件 新端           这分母公司法在代表人签署的以立构。         试纸那件16)         通播文件,未志。何文件 新端           境外母公司经代表本计台级工作的公式中部         通播文件,未志。何文件 新端           第一个位式市场企业年报         计增合如为外文的,须一并规交加盛公童的中文翻译件(纸质16)         通播文件,未志。何文件 新端           母公司还代表工作         通用文件         通用文件           報告                                                                                                    |
| 材料设据 维尔力理交流系统和 1 0、维力程工作目睹4.         操作           承担他反总额等能的企业这定代表人         操分中公司基本体系、在华科设施振力及算计实验注册资本总额、中公司在中<br>国政资企业的组织架构图、申请企业给介及申请事项等(纸质原中16)         通理文件 未述。何文件 新增           境分中公司法定代表人签额的反过地<br>区总超及项门基本和能的投程文件         (低质原中16)         通理文件 未述。何文件 新增           场外中公司法依法审计经历任年的如此的投始数         通用文件 未述。何文件 新增           场外中公司法依法审计经历任年的工作的的<br>计的位于研究企业中报         通用文件 大部           母公司进行资金业中报         市计报告如为外文的、须一并规交加强公童的中文翻译件(纸质16)         通用文件 新增           香菇主          通用文件 新增                                                                                                    |
| 承担地区总部理能的企业法定代表人         境外母公司基本体系、在华经资情况及累计实验注册资本总额、母公司任中         通建文件         未進。何文件         新聞           現外母公司法律代表公園的设立地<br>区台部20万式定代表人签圈的设立地<br>区台部20万代表本编组的建权文件         (低近原件16)         通建文件 未進。何文件         新聞           境外母公司法律能的建权文件         (低近原件16)         通建文件 未進。何文件         新聞           境外母公司经统法审计省近日印刷<br>务资产代表表或场外母公司经统法审计省近日印刷<br>务资产代表表或场外母公司经统法审         审计保告加为外文的,须一并提文加融公室的中文翻译件(低质16)         通建文件 未進。何文件         新聞           台公司注册登记文件           通道文件 未進。何文件         新聞           個公司注册登记文件               631                 632 </td                                                                                                    |
|                                                                                                    |
| 境外母公司经依法审计的近1年的财务资产负债表或境外母公司经依法审计的近1年的财务资产负债表或境外母公司经依法审计的近1年的财务资产负债表或境外母公司经依法审计的近1年的企业年报           田公司汪册登记文件         通牒文件 未造 何文件 新聞           國公司汪册登记文件         遠諜文件 未造 何文件 新聞                                                                                                    |
| 田公司注册登记文件<br>御注<br>留注                                                                                                    |
| 备注                                                                                                    |
|                                                                                                    |
| ✓ 依据 (中华人民共和国行政许可法)和有关法律法规的规定,本单位承诺:所编级的内容和提交的申报材料全部真实有效,否则愿承担一切行政和法律信果。                                                                                                    |

- 暂存:点击"暂存"按钮后,在右上角可点击我的申报,查看暂存信息,可
   进行编辑,删除操作,点击"编辑"按钮,编辑后进行提交,
- 提交:点击"提交"按钮后,在我的申报界面可查看办理信息,提交后不可 进行编辑操作,办理状态是审核中不可以进行下载,审核通过后可下载电子 证照。

| Mar<br>bar | 京市网上<br>nshi.beijing.gov | :政务服务大厅<br>/.cn   |            |      | 我的中班         |
|------------|--------------------------|-------------------|------------|------|--------------|
| 当前位置:政     | 务服务 > 个人中心               |                   |            |      |              |
| 我的申        | 报                        |                   |            |      | cs03,结好,欢迎回来 |
| 序号         | 事项名称                     | 办理编号              | 申请时间       | 办理状态 | 操作           |
| 1          |                          | 00312022040100012 | 2022-04-01 | 审批中  | 查看 下载        |
| 1          |                          | 0312022040100012  | 2022-04-01 | 暂存   | 编辑删除         |
| 1          |                          | 00312021112200001 | 2021-11-22 | 审核通过 | 查看 下载        |
| 4          |                          | 00312021091300005 | 2021-09-13 | 暂存   | 编辑 删除        |
| 5          |                          | 00312021091300003 | 2021-09-13 | 暂存   | 编辑 删除        |
| 6          | - 1 -                    | 00312021091300004 | 2021-09-13 | 暂存   | 编辑 删除        |
| 7          |                          | 00312021091300002 | 2021-09-13 | 暂存   | 编辑 删除        |
| 8          |                          | 00312021090700014 | 2021-09-07 | 暂存   | 编辑删除         |
| 9          | elh.                     | 00312021090700013 | 2021-09-07 | 暂存   | 编辑 删除        |

| CERTIFICATE OF CONFIRMATION<br>FOR REGIONAL HEADQUARTERS OF<br>TRANSNATIONAL CORPORATION IN BELJING | 根据北京市人民政府关于印发《京市促进, , , , , , , , , , , , , , , , , , ,            |
|----------------------------------------------------------------------------------------------------|--------------------------------------------------------------------|
| <b>编号:</b> 京商资总字0016号                                                                               | ●<br>●<br>●<br>●<br>●<br>●<br>●<br>●<br>●<br>●<br>●<br>●<br>●<br>● |

▶ 申报材料提交后,由后台领导进行审核,一般办理方式办理时限约5个工作日。

# 3.5 跨国公司地区总部更换证书(一般办理方式)

▶ 选择跨国公司地区总部更换证书(告知承诺办理方式)事项,点击网上办理,

弹出申报页面,查看申报须知,勾选"我已仔细阅读上诉协议,并同意本协 议内弄"点击"开始办理"按钮

| 北信基础设                                     | 後施公司 市自来水集团                                                                                                    | 市燃气集团                                                               | 副中心管委会                                                                                                    | 临空区 (大兴) 管                                                                                                 | 收起 🔺                                    | 0             |
|-------------------------------------------|----------------------------------------------------------------------------------------------------|---------------------------------------------------------------------|----------------------------------------------------------------------------------------------------|----------------------------------------------------------------------------------------------------|-----------------------------------------|---------------|
|                                           |                                                                                                    |                                                                     |                                                                                                    |                                                                                                    |                                         | 全             |
|                                           |                                                                                                    |                                                                     |                                                                                                    |                                                                                                    |                                         |               |
| 市商务局                                      |                                                                                                    |                                                                     |                                                                                                    |                                                                                                    |                                         | E             |
| 北京市                                       | > 市商务局 > 全部类型                                                                                                    | ✓ 可在线申办                                                             |                                                                                                    |                                                                                                    | 总部                                      |               |
| 事项名称                                      |                                                                                                    |                                                                     |                                                                                                    | 实施主体                                                                                                    | 操作                                      | 送産査词          |
| 1、跨国:                                     | 公司地区总部认定 6项 、                                                                                                    |                                                                     |                                                                                                    |                                                                                                    |                                         |               |
| 1.1、                                      | 跨国公司地区总部认定 (告知承诺                                                                                                    | 办理方式)                                                               |                                                                                                    | 市商务局                                                                                                    | 网上办理 办事指理                               | 移动端           |
| 1.2、                                      | 跨国公司地区总部更换证书 (告知                                                                                                    | 承诺办理方式)                                                             |                                                                                                    | 市商务局                                                                                                    | 网上办理 办事指理                               | 国際の           |
| 1.3、                                      | 跨国公司地区总部证书注销(告知                                                                                                    | 承诺办理方式)                                                             |                                                                                                    | 市商务局                                                                                                    | 网上办理 办事指码                               | 5 @           |
| 1.4,                                      | 跨国公司地区总部认定(一般办理                                                                                                    | 方式)                                                                 |                                                                                                    | 市商务局                                                                                                    | 网上办理 办事指码                               | 5 浏览器<br>使用说明 |
| 1.5,                                      | 跨国公司地区总部更换证书(一般                                                                                                    | 办理方式)                                                               |                                                                                                    | 市商务局                                                                                                    | 网上办理 办事指码                               | 5             |
| 1.6,                                      | 跨国公司地区总部证书注销(一般                                                                                                    | 办理方式)                                                               |                                                                                                    | 市商务局                                                                                                    | 网上办理 办事指码                               | 5             |
| 2、外资                                      | 研发总部认定 6项 >                                                                                                    |                                                                     |                                                                                                    |                                                                                                    |                                         | _             |
|                                           | 上一页 1 下一页                                                                                                    | 五 共1页, 到第 页                                                         | 确定                                                                                                    |                                                                                                    |                                         |               |
| banshi.beijing.gov.cn/pubtask/task/1/1100 | 00000000/c25bfbb6-6bc0-4cda-8845-549                                                                                                    | 3405d5f7e.html?locationCode=1                                       | 10000000008serverType=1                                                                                                    | 003                                                                                                    |                                         |               |
| banshi.beijing.gov.cn/pubtask/task/1/1100 | 00000000/c25bfbb6-6bc0-4cda-8845-549                                                                                                    | 3405d5f7e.html?locationCode=1                                       | 10000000008serverType=1                                                                                                    | 003                                                                                                    | 我的申报                                    | -             |
| banshi beijing.gov.cn/pubtask/task/1/1100 | www.cz5bbb6-6bc0-4cda-8845-549<br>上京市网上<br>Mageana banshi.beijing.gov                                                                                                    | <sup>3405d577e.html?locationCode=1</sup><br>政务服务大厅<br>.cn           | 10000000008serverType=1                                                                                                    | 003                                                                                                    | 我的中报                                    |               |
| banshi beijing.gov.cn/pubtask/task/1/1100 | www.ushibe-ebco-acda-8845-540<br>北京市网上<br>banshi.beijing.gov                                                                                                    | 405d577e.html7locationCode=1<br>政务服务大F<br>.cn<br>跨国公司地区             | 1000000000&serverType=1<br>丁<br>区总部更换证书( <del>一創</del>                                                                                     | <sup>003</sup><br>动理方式)                                                                                    | 我的申报                                    |               |
| banshi beijing gov.cn/pubtask/task/1/1100 | 0000000/c25bbb6-ebc0-dcda-8845-549                                                                                                    | 445d5f7e.htmlHocationCode=1<br>政务服务大F<br>.en<br>跨国公司地2              | 1000000008serverType=1<br>丁<br>区总部更换证书( <del>一部</del>                                                                                      | 003<br>(初理方式)<br>2 填写/核对申报材                                                                                | 我的申报<br>洋斗                              |               |
| banshi beijing.gov.cn/pubtask/task/1/1100 | 11.255hbb6-6bc0-4cda-8845-549<br>北京市网上<br>banshi.beijing.gov<br>①甲                                                                                                    | A05d5f7e.htmliflocationCodee1<br>政务服务大厅<br>.cn<br>跨国公司地印            | 1000000008serverType=1<br>了<br>区总部更换证书(一般<br>申报须知                                                                                          | 003<br>初理方式)<br>2 填写/核对申报材                                                                                 | 我的中报<br>洋手                              |               |
| banshi beijing.gov.cn/pubtask/task/1/1100 | www.c25bbb6-6bc0-4cda-8845-540                                                                                                    | A05d5f7e.htmlHocationCodee1<br>政务服务大所<br>.cm<br>跨国公司地応<br>授成知       | 1000000008serverType=1<br>丁<br>区总部更换证书(一部<br>申报级印                                                                                          | 003<br>3办理方式)<br>2/填写/核对申报材<br>5成协议,您完全接受申限须如下的全部                                                          | <b>我的申报</b><br><sup>案</sup> 手           |               |
| banshi beijing gov.cn/pubtask/task/1/1100 | Common Common C | 405d5f7e.html/locationCode=1<br>政务服务大府<br>.cen<br>跨国公司地区<br>授规知<br> | 1000000008-serverType=1<br>丁<br>区总部更换证书(一部<br>申服须口<br>管 按钮图表示您与本网站注<br>至本网站中的非公开内喜康<br>页面下方的[开始为理]按<br>经定新的]。又其他相<br>勇迫相迫的法律责任,并赔偿<br>开始办理 | 003<br>初理方式)<br>② 填写/核对申报材<br>比局协议、您完全接受申报例如下的全部<br>非有法律许可要求。<br>出进入题的信息的填写。<br>关计算机信息系统安全管理的法律规范<br>相应现失。 | <b>我的申报</b><br><sup>来]</sup><br>陈秋:<br> |               |

| (                                       | 日申报须           | 知                                 | 2                        | )填写/相  | 该对申报材料       |
|-----------------------------------------|----------------|-----------------------------------|--------------------------|--------|--------------|
|                                         |                | 审批申请——跨国公司地区                      | 总部更换证书(一般办理方式)           |        |              |
| 为必填项                                    |                |                                   |                          |        |              |
|                                         |                | ○否 ○是                             |                          |        |              |
| ▲ 是否邮寄证书                                |                |                                   |                          |        |              |
|                                         |                |                                   |                          |        |              |
|                                         |                | 申报地区总部                            | 企业的母公司情况                 |        |              |
| * 母公司所属国别[地区]                           |                |                                   | ◆母公司是《财富》世界<br>500强企业    | O是 C   | 否            |
| ◆ 500强下属企业在京设立<br>的企业                   | 0是 0존          | 1                                 |                          |        |              |
| * 母公司英文名称                               |                |                                   | * 母公司中文名称                |        |              |
| ★ 资产情况 (万美元)                            |                |                                   | ◆母公司在北京投资或者授<br>权管理的企业个数 |        |              |
|                                         |                | 承担地区总                             | 聊時的企业情况                  |        |              |
| • 地区总部类型                                | 〇中国地           | ∑总部 ○大中华区总部 (含港澳台)                | ○亚太地区总部 ○全球总部            | 〇其他    |              |
| *区域总部                                   | 〇北京地           | ☑ ○京津翼 ○其他                        |                          |        |              |
| <ul> <li>◆地区总部功能机构(可多<br/>选)</li> </ul> | □投资中/<br>□结算中/ | ∆ □财务中心 □采购中心 □研发中<br>∆ □产业基地 □其他 | 心 □运营中心 □知识产权中心          | > □营销· | 中心           |
|                                         |                | 申请                                | 材料目录                     |        |              |
| 材料名称                                    | 1              | 才料说明线下办理提交纸质材料1份,线                | 自上办理上传扫描件。               |        | 操作           |
| 跨国公司在京地区总部更换ü<br>书                      | 正书申请           | 申请企业简历、认定时间、申请事项                  | \$                       |        | 选择文件 未选何文件 新 |
| 原跨国公司在京地区总部确认                           | 人证书            |                                   |                          |        | 选择文件 未选何文件 新 |
| 备注                                      |                |                                   |                          |        |              |
| 清将纸质证原件邮寄至北京市                           | i丰台区西三3        | 不南路1号,北京市政务服务中心,4                 | 2件人: 业务二科。电话: 8915       | 0491   |              |
| ■ 法提《由後人民共和国                            |                |                                   |                          |        |              |

- 暂存:点击"暂存"按钮后,在右上角可点击我的申报,查看暂存信息,可
   进行编辑,删除操作,点击"编辑"按钮,编辑后进行提交,
- 提交:点击"提交"按钮后,在我的申报界面可查看办理信息,提交后不可 进行编辑,办理状态是审核中不可以进行下载,审核通过后可下载电子证照。

| 新聞<br>bar | 京市网上<br>nshi.beijing.go | 上政务服务大厅<br><sup>v.cn</sup> |            |      |              |
|-----------|-------------------------|----------------------------|------------|------|--------------|
| 当前位置:政    | 务服务 > 个人中心              |                            |            |      |              |
| 我的申       | 报                       |                            |            |      | cs03,德好,欢迎回来 |
| 序号        | 事项名称                    | 办理编号                       | 申请时间       | 办理状态 | 操作           |
| 1         |                         | 00312022040100012          | 2022-04-01 | 审批中  | 查看 下载        |
| 1         |                         | 0312022040100012           | 2022-04-01 | 暂存   | 编辑删除         |
| 1         |                         | 00312021112200001          | 2021-11-22 | 审核通过 | 查看 下载        |
| 4         |                         | 00312021091300005          | 2021-09-13 | 暂存   | 编辑 删除        |
| 5         | 1                       | 00312021091300003          | 2021-09-13 | 暂存   | 编辑 删除        |
| 6         |                         | 00312021091300004          | 2021-09-13 | 暂存   | 编辑 删除        |
| 7         |                         | 00312021091300002          | 2021-09-13 | 暂存   | 编辑 删除        |
| 8         |                         | 00312021090700014          | 2021-09-07 | 暂存   | 编辑删除         |
| 9         | ult.                    | 00312021090700013          | 2021-09-07 | 暂存   | 编辑 删除        |

| CERTIFICATE OF CONFIRMATION FOR REGIONAL HEADQUARTERS OF TRANSNATIONAL CORPORATION IN BELJING | 根据北京市人民政府关于印发《 京<br>市促进, ,, , , , , , , , , , , , , , , , , ,                                                    |
|-----------------------------------------------------------------------------------------------|----------------------------------------------------------------------------------------------------|
| <b>编号:</b> 京商资总字0016号                                                                         | ▲推:有效期自二00年十一月十八日<br>一年十一月十九日<br>一年十一月十九日<br>一年十一月十九日<br>二日<br>二日<br>二日<br>二日<br>二日<br>二日<br>二日<br>二日<br>二日<br>二 |

▶ 申报材料提交后,由后台领导进行审核,一般办理方式办理时限约4个工作日。

# 3.6 跨国公司地区总部证书注销(一般办理方式)

▶ 选择跨国公司地区总部证书注销(告知承诺办理方式)事项,点击网上办理,

弹出申报页面,查看申报须知,勾选"我已仔细阅读上诉协议,并同意本协 议内弄"点击"开始办理"按钮

| 北信基础设                                    | Q施公司 市自来水集团                                                                                                    | 市燃气集团                     | 副中心管委会     | 临空区 (大兴) 管 | 收起 🔺  | 0                     |  |  |  |  |
|------------------------------------------|----------------------------------------------------------------------------------------------------|---------------------------|------------|------------|-------|-----------------------|--|--|--|--|
|                                          |                                                                                                    |                           |            |            |       | 定要の                   |  |  |  |  |
|                                          |                                                                                                    |                           |            |            |       | 日本語                   |  |  |  |  |
| 市商务局                                     |                                                                                                    |                           |            |            |       |                       |  |  |  |  |
| 北京市                                      | > 市商务局 > 全部类型                                                                                                    | > 可在线申办                   |            |            | 总部    |                       |  |  |  |  |
| 事项名称                                     |                                                                                                    |                           |            | 实施主体       | 操作    | 进度查询                  |  |  |  |  |
| 1、跨国                                     | 公司地区总部认定 6项 、                                                                                                    |                           |            |            |       |                       |  |  |  |  |
| 1.1,                                     | 跨国公司地区总部认定(告知承诺                                                                                                    | 协理方式)                     |            | 市商务局       | 网上办理  | 移动端                   |  |  |  |  |
| 1.2,                                     | 跨国公司地区总部更换证书(告知                                                                                                    | ]承诺办理方式)                  |            | 市商务局       | 网上办理  | ア事指南 互动区              |  |  |  |  |
| 1.3、                                     | 跨国公司地区总部证书注销 (告知                                                                                                    | ]承诺办理方式)                  |            | 市商务局       | 网上办理  | )事指南 🥑                |  |  |  |  |
| 1.4,                                     | 跨国公司地区总部认定(一般办理                                                                                                    | 1方式)                      |            | 市商务局       | 网上办理  | )事指南 浏览器 使用说明         |  |  |  |  |
| 1.5、                                     | 跨国公司地区总部更换证书(一船                                                                                                    | 动理方式)                     |            | 市商务局       | 网上办理  | )事指南                  |  |  |  |  |
| 1.6、                                     | 跨国公司地区总部证书注销(一船                                                                                                    | 砂理方式)                     |            | 市商务局       | 网上办理」 | 7事指南                  |  |  |  |  |
| 2、 外资                                    | 研发总部认定 6项 🗸                                                                                                    |                           |            |            |       |                       |  |  |  |  |
| banshi.beijing.gov.cn/pubtask/task/1//28 | 上一页 <b>1</b> 下一                                                                                                    | 五 <b>共1页, 到第 页</b><br>t   | 确定         |            |       | <b>5</b> + •, 🍕 🖩 ¥ # |  |  |  |  |
|                                          |                                                                                                    |                           |            |            | 我的申报  |                       |  |  |  |  |
|                                          | 图都<br>banshi.beijing.go                                                                                                    | :政务服务大<br><sup>v.cn</sup> | 厅          |            |       |                       |  |  |  |  |
|                                          |                                                                                                    | 跨国公司地                     | 区总部证书注销(一般 | 段办理方式)     |       |                       |  |  |  |  |
|                                          | ()∉                                                                                                    | 报须知                       |            | 2 填写/核对申报  | 材料    |                       |  |  |  |  |
|                                          | 中振须知                                                                                                    |                           |            |            |       |                       |  |  |  |  |
|                                          | 请您在办事前仔细阅读申报须口下的条款,当您点击"开始办理"按钮服表示您与本网站达成协议,您完全接受申报须口下的全部条款。                                                                                                    |                           |            |            |       |                       |  |  |  |  |
|                                          | <ul> <li>本网站无面向北货市全部法人和自然人提供服务。</li> <li>本网站不会在未经合法用户提供到公开、编辑或透識包保存在本网站中的非公开内容,除非有法律许可要求。</li> <li>&gt;&gt;&gt;&gt;&gt;&gt;&gt;&gt;&gt;&gt;&gt;&gt;&gt;&gt;&gt;&gt;&gt;&gt;&gt;&gt;&gt;&gt;&gt;&gt;&gt;&gt;&gt;&gt;&gt;&gt;&gt;&gt;</li></ul> |                           |            |            |       |                       |  |  |  |  |
|                                          |                                                                                                    |                           |            |            |       |                       |  |  |  |  |

| (                     | 申报须知                                                           |                                | 2                        | )填写/核对申报   | 材料        |  |
|-----------------------|----------------------------------------------------------------|--------------------------------|--------------------------|------------|-----------|--|
|                       | 审批                                                             | 申请——跨国公司地                      | 区总部证书注销(一般办理方式)          |            |           |  |
| 为必填项                  |                                                                |                                |                          |            |           |  |
|                       | ○否 ○是                                                          |                                |                          |            |           |  |
| • 是否邮寄证书              |                                                                |                                |                          |            |           |  |
|                       |                                                                |                                |                          |            |           |  |
|                       |                                                                | 申报地区总                          | 部企业的母公司情况                |            |           |  |
| * 母公司所属国别[地区]         |                                                                |                                | •母公司是《财富》世界<br>500强企业    | ○是 ○否      |           |  |
| ◆ 500强下属企业在京设立<br>的企业 | 〇是 〇否                                                          |                                |                          |            |           |  |
| ★ 母公司英文名称             |                                                                |                                | * 母公司中文名称                |            |           |  |
| ★ 资产情况 (万美元)          |                                                                |                                | ◆母公司在北京投资或者授<br>权管理的企业个数 |            |           |  |
|                       |                                                                | 承担地区                           | 急部职能的企业情况                |            |           |  |
|                       |                                                                |                                | Ĩ                        | T          | _         |  |
| *区域总部                 | ○北京地区 ○京津翼                                                     | ○其他                            |                          |            |           |  |
| ★地区总部功能机构(可多<br>选)    | □投資中心 □財客中心 □飛物中心 □研发中心 □运置中心 □知识产权中心 □营销中心<br>□結算中心 □产业基地 □其他 |                                |                          |            |           |  |
|                       |                                                                | 申i                             | 青材料目录                    |            |           |  |
| 材料名称                  | 材料说明线下                                                         | 材料说明 线下办理课交纸质材料 1 份,线上办理上传扫描件。 |                          |            |           |  |
| 证书注销申请书               | 包括申请企业                                                         | 包括申请企业简介、认定时间、申请事项等。           |                          |            | 未选何文件 新增  |  |
| 原跨国公司在京地区总部确认         | (证书                                                            | [ 选择文件] 未选何文件                  |                          |            |           |  |
|                       |                                                                |                                |                          |            |           |  |
| 备注                    |                                                                |                                |                          |            |           |  |
| 青将纸质证原件邮寄至北京市         | 丰台区西三环南路1号,:                                                   | 北京市政务服务中心。                     | 收件人:业务二科。电话:8915         | 50491      |           |  |
| ✓ 依据《中华人民共和国<br>律后果。  | 行政许可法》和有关法律                                                    | 對法规的规定,本单位                     | 承诺: 所填报的内容和提交的申封         | 履材料全部真实有效, | 否则愿承担一切行政 |  |
|                       |                                                                |                                |                          |            |           |  |

- 暂存:点击"暂存"按钮后,在右上角可点击我的申报,查看暂存信息,可
   进行编辑,删除操作,点击"编辑"按钮,编辑后进行提交,
- 提交:点击"提交"按钮后,在我的申报界面可查看办理信息,提交后不可 进行编辑,办理状态是审核中不可以进行下载,审核通过后可下载电子证照。

| で<br>新聞<br>bai | と京市网上i<br>nshi.beijing.gov. | 旼务服务大厅<br><sup>⊶</sup> |            |      |              |
|----------------|-----------------------------|------------------------|------------|------|--------------|
| 前位置:政          | 务服务 > 个人中心                  |                        |            |      |              |
| 我的申            | 报                           |                        |            |      | cs03,综好,欢迎回来 |
| 序号             | 事项名称                        | 办理编号                   | 申请时间       | 办理状态 | 操作           |
| 1              |                             | 00312022040100012      | 2022-04-01 | 审批中  | 查看 下载        |
| 1              |                             | 0312022040100012       | 2022-04-01 | 暂存   | 编辑删除         |
|                |                             | 00312021112200001      | 2021-11-22 | 审核通过 | 查看 下载        |
| 4              |                             | 00312021091300005      | 2021-09-13 | 暂存   | 编辑 删除        |
| 5              |                             | 00312021091300003      | 2021-09-13 | 暂存   | 编辑 删除        |
| 6              | · · ·                       | 00312021091300004      | 2021-09-13 | 暂存   | 编辑 删除        |
| 7              |                             | 00312021091300002      | 2021-09-13 | 暂存   | 编辑 删除        |
| 8              | -                           | 00312021090700014      | 2021-09-07 | 暂存   | 编辑 删除        |
|                | alle                        | 00312021090700013      | 2021-09-07 | 暂存   | 编辑 删除        |

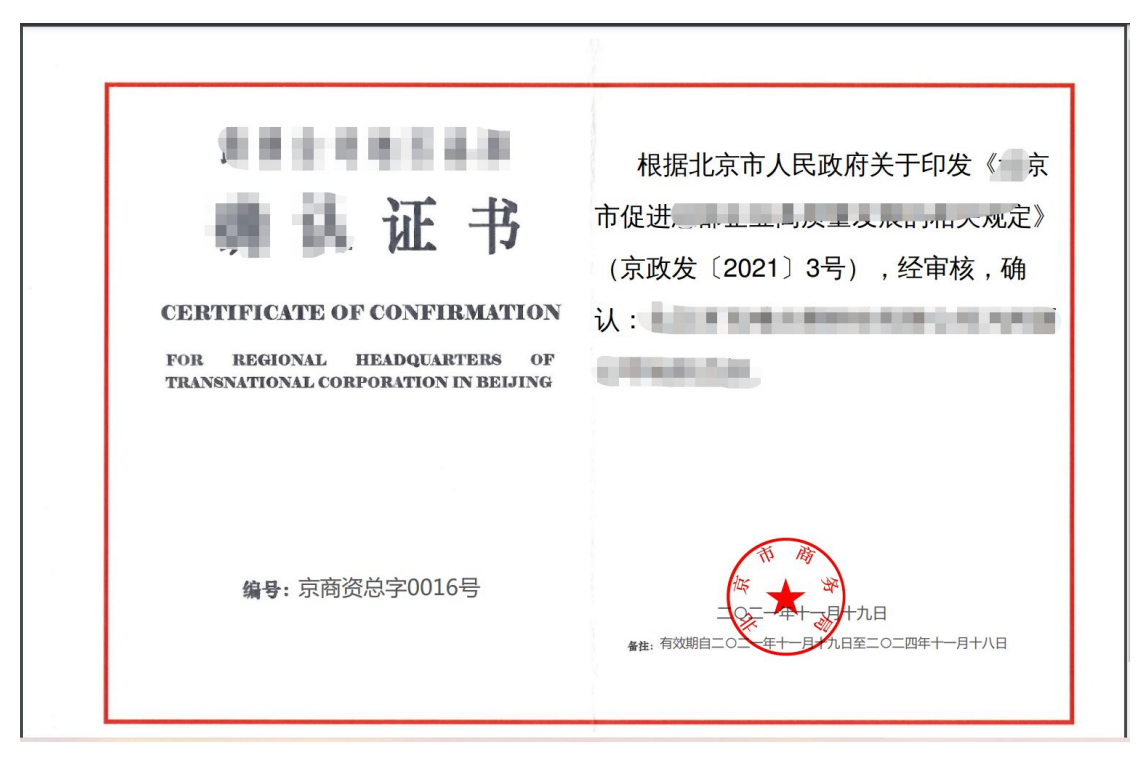

▶ 申报材料提交后,由后台领导进行审核,一般办理方式办理时限约3个工作日。